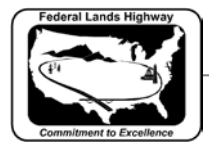

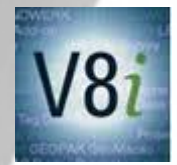

## Workflow 2: Importing to the "From GEOPAK" Worksheet

- 1. Copy the <u>Grading Summary spreadsheet</u> into the CADD\_Sheets\B-Summ\Spreadsheets directory.
- 2. Select the "from GEOPAK" worksheet tab.
- 3. Import the ascii text file by selecting Data>Get External Data>From Text or Data>Connections and select the ascii file name (erwk.txt in this example). The Text Import Wizard will start.

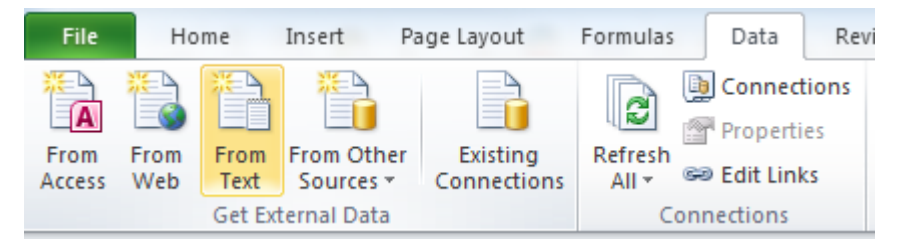

Fig. 12.2-1: Excel Get External Data Options

4. Check the original data type as "Fixed Width". The ASCII text file contains column heading numbers on the first row that will not be imported. Change the start row number to the first data row, usually row 3. Click Next.

| Text Import Wizard -                                       | Step 1 of 3            |                                  |                      |                      |                      | ? <mark>x</mark> |
|------------------------------------------------------------|------------------------|----------------------------------|----------------------|----------------------|----------------------|------------------|
| The Text Wizard has de                                     | etermined that y       | our data is Fixed                | d Width.             |                      |                      |                  |
| If this is correct, choos                                  | e Next, or choos       | e the data type                  | that best descri     | bes your data.       |                      |                  |
| Original data type                                         |                        |                                  |                      |                      |                      |                  |
| Choose the file type O Delimited                           | - Characters suc       | es your data:<br>:h as commas or | tabs separate e      | ach field.           |                      |                  |
| Fixed width                                                | - Fields are align     | ed in columns w                  | ith spaces betwe     | en each field.       |                      |                  |
| _                                                          |                        | _                                |                      |                      |                      |                  |
| Start import at <u>r</u> ow:                               | <b>:</b>               | File <u>o</u> rigin:             | 437 : OEM Unit       | ed States            |                      | -                |
|                                                            |                        |                                  |                      |                      |                      |                  |
|                                                            |                        |                                  |                      |                      |                      |                  |
| Preview of file C:\CA                                      | DD (CO (EWKCO)         | .02(1)(D).txt.                   |                      |                      |                      |                  |
| 100000000000000000000000000000000000000                    | 1111111111             | 2222222222                       | 3333333333           | 444444444            | 555555555            | 66661 4          |
| 2                                                          |                        |                                  |                      |                      |                      |                  |
| 2<br>3117+00.00/1                                          | 0.00                   | 0.00                             | 0.00                 | 0.00                 | 0.00                 |                  |
| 2<br>3 117+00.00/1<br>4 117+50.00/1                        | 0.00<br>53.63          | 0.00                             | 0.00                 | 0.00                 | 0.00                 |                  |
| 2<br>3117+00.00/1<br>4117+50.00/1<br>5118+00.00/1          | 0.00<br>53.63<br>50.10 | 0.00<br>0.00<br>0.00             | 0.00<br>0.00<br>0.00 | 0.00<br>0.00<br>0.00 | 0.00<br>0.00<br>0.00 |                  |
| 2<br>3117+00.00/1<br>4117+50.00/1<br>5118+00.00/1          | 0.00<br>53.63<br>50.10 | 0.00<br>0.00<br>0.00             | 0.00<br>0.00<br>0.00 | 0.00<br>0.00<br>0.00 | 0.00<br>0.00<br>0.00 |                  |
| 2<br>3117+00.00/1<br>4117+50.00/1<br>5118+00.00/1<br>4 []] | 0.00<br>53.63<br>50.10 | 0.00<br>0.00<br>0.00             | 0.00<br>0.00<br>0.00 | 0.00<br>0.00<br>0.00 | 0.00<br>0.00<br>0.00 | •                |
| 2<br>317+00.00/1<br>417+50.00/1<br>5118+00.00/1<br>4 []]   | 0.00<br>53.63<br>50.10 | 0.00<br>0.00<br>0.00             | 0.00<br>0.00<br>0.00 | 0.00<br>0.00<br>0.00 | 0.00<br>0.00<br>0.00 | Finish           |

Fig. 12.2-2: Text Import Wizard Step 1

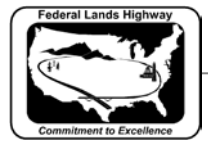

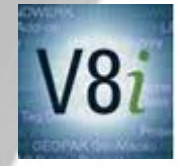

5. Adjust column widths and locations as necessary to display all data in the column. Click Next.

| Text Impo                 | rt Wizard                             | I - Step 2 of 3                                               |                                                   |             |                |                | ? <mark> </mark> |
|---------------------------|---------------------------------------|---------------------------------------------------------------|---------------------------------------------------|-------------|----------------|----------------|------------------|
| This scree<br>Lines with  | n lets you<br>arrows sig              | set field widths<br>gnify a column bi                         | (column breaks)<br>reak.                          |             |                |                |                  |
| To CRI<br>To DEL<br>To MO | EATE a br<br>LETE a bre<br>IVE a brea | eak line, dick at<br>:ak line, double o<br>k line, dick and o | the desired posi<br>dick on the line.<br>Irag it. | tion.       |                |                |                  |
| Data pre                  | view                                  |                                                               |                                                   |             |                |                |                  |
| L                         | 10                                    | 20                                                            |                                                   | 40          | 50             | 60             | 70               |
| 000000                    | 000000                                | 1111111111                                                    | 22222222222                                       | 33333333333 | 444444444      | 5555555555     | 666666           |
| 117+00                    | 0.00/1                                | 0.00                                                          | 0.00                                              | 0.00        | 0.00           | 0.00           |                  |
| 117+50                    | 0.00/1                                | 53.63                                                         | 0.00                                              | 0.00        | 0.00           | 0.00           |                  |
| µ18+00                    | 0.00/1                                | 50.10                                                         | 0.00                                              | 0.00        | 0.00           | 0.00           | 9 1              |
|                           |                                       |                                                               |                                                   |             |                |                | P                |
|                           |                                       |                                                               |                                                   | Cancel      | < <u>B</u> ack | <u>N</u> ext > | Einish           |

Fig. 12.2-3: Text Import Wizard Step 2

6. Verify each column is formatted with the "General" data format. Click Finish.

|                                                                                                    | d - Step 3 of 3                                      |                                                       |                                                        |                                                      |                                               | ? X                          |
|----------------------------------------------------------------------------------------------------|------------------------------------------------------|-------------------------------------------------------|--------------------------------------------------------|------------------------------------------------------|-----------------------------------------------|------------------------------|
| This screen lets you<br>Column data forma<br>© <u>G</u> eneral<br>© <u>T</u> ext<br>© <u>D</u> ate: MDY | a select each colu<br>at                             | umn and set the<br>'General' conve<br>remaining value | Data Format.<br>rts numeric valu<br>25 to text.        | es to numbers,<br>Advanced                           | date values to da                             | ates, and all                |
| O Do not import                                                                                         | Column (skip)                                        |                                                       |                                                        |                                                      |                                               |                              |
| Data <u>p</u> review                                                                                    |                                                      |                                                       |                                                        |                                                      |                                               |                              |
| Data preview                                                                                            | General                                              | General                                               | General                                                | General                                              | General (                                     | General                      |
| Data greview<br>General<br>000000000000                                                                 | General<br>1111111111                                | General<br>2222222222                                 | <u>General</u><br>33333333333                          | <u>General</u><br>444444444                          | General (                                     | General<br>6666666           |
| Data preview<br>General<br>0000000000000<br>117+00.00/1                                                 | General<br>1111111111<br>0.00                        | General<br>2222222222<br>0.00                         | General<br>3333333333<br>0.00                          | General<br>444444444<br>0.00                         | General<br>555555555<br>0.00                  | General<br>6666664           |
| Data <u>preview</u><br><u>General</u><br>000000000000<br>117+00.00/1<br>117+50.00/1                     | General<br>1111111111<br>0.00<br>53.63               | General<br>2222222222<br>0.00<br>0.00                 | General<br>3333333333<br>0.00<br>0.00                  | General<br>444444444<br>0.00<br>0.00                 | General<br>5555555555<br>0.00<br>0.00         | General<br>6666664           |
| Data <u>preview</u><br><u>General</u><br>000000000000<br>117+00.00/1<br>117+50.00/1<br>118+00.00/1      | General<br>11111111111<br>0.00<br>53.63<br>50.10     | General<br>2222222222<br>0.00<br>0.00<br>0.00         | General<br>33333333333<br>0.00<br>0.00<br>0.00<br>0.00 | General<br>444444444<br>0.00<br>0.00<br>0.00<br>0.00 | General<br>S555555555<br>0.00<br>0.00<br>0.00 | General<br>6666666           |
| Data preview<br><u>General</u> 000000000000 117+00.00/1 117+50.00/1 118+00.00/1                         | General<br>1111111111<br>0.00<br>53.63<br>50.10<br>W | General<br>2222222222<br>0.00<br>0.00<br>0.00         | General<br>3333333333<br>0.00<br>0.00<br>0.00          | General<br>444444444<br>0.00<br>0.00<br>0.00         | General<br>555555555<br>0.00<br>0.00<br>0.00  | Seneral<br>6666666<br>•<br>• |

Fig. 12.2-4: Import Wizard Step 3

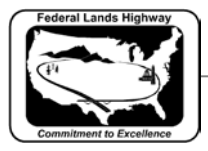

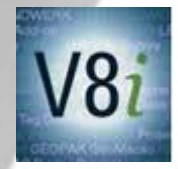

7. Select the cell for the upper left corner of the data area (Cell A6). Click OK.

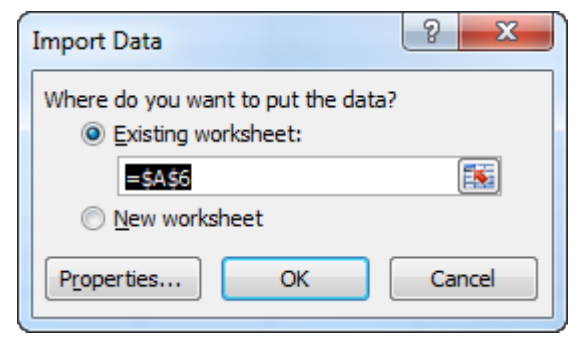

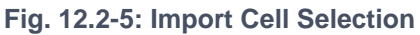

8. Click on the button "Click here to fit columns and edit stations" to fix the station data text and column width.

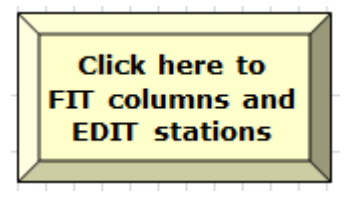

Fig. 12.2-6: Station Data Text Clean Up